# Dicas para manter a tabela ARP disponível para endereçamento IP DHCP

# Objetivo

Este artigo explica como definir a tabela ARP (Address Resolution Protocol) de um switch para limpar frequentemente os endereços MAC (Media Access Control) expirados da tabela ARP. Além disso, este artigo ilustra como limpar manualmente a tabela ARP. Essas opções são soluções para o bug <u>CSCvn36700.</u>

# Introduction

O ARP executa uma função necessária no roteamento IP. O ARP encontra o endereço MAC, também conhecido como o endereço de hardware, de um host de seu endereço IP conhecido. O ARP mantém um cache (tabela) no qual os endereços MAC são mapeados para endereços IP. O ARP faz parte de todos os dispositivos Cisco que executam o IP.

Alguns switches Cisco Small Business podem ser executados na camada 3 e podem implementar o suporte ao servidor Dynamic Host Configuration Protocol (DHCP). O DHCP é comumente usado para atribuir automaticamente endereços IP aos dispositivos. Quando um switch é configurado como um servidor DHCP com pools DHCP apropriados, não é necessária nenhuma intervenção para alocar endereços IP aos clientes.

Quando um endereço IP é atribuído, ele também recebe um tempo de aluguel de DHCP. Se o aluguel for renovado antes da expiração, o mesmo endereço IP geralmente será mantido no dispositivo e será concedido um novo tempo de aluguel. Isso normalmente acontece quando um dispositivo é consistentemente conectado a uma rede.

Se um dispositivo for desligado, movido entre redes ou se tiver havido uma reinicialização da rede, essa reserva de endereço IP poderá expirar. Normalmente, esses endereços expirados são mantidos por algum tempo, correspondendo ao endereço MAC que foi atribuído. Isso é mantido dentro do banco de dados do servidor DHCP como um local de espera para que, se um cliente ingressar na rede novamente, ele possa receber o mesmo endereço IP que tinha antes. Isso pode ser conveniente, mas se houver muitos dispositivos entrando e saindo de uma rede, a lista expirada pode ficar longa muito rapidamente.

Toda vez que um novo dispositivo se conecta, ele precisa receber um endereço IP. Se você executar uma rede onde há muitos endereços IP expirados que não foram eliminados com rapidez suficiente, o pool de DHCP pode ficar sem endereços IP e não tem nenhum para distribuir a novos clientes. Há algumas opções para evitar esse possível problema.

Opção 1: Configure o switch para limpar a tabela ARP com mais frequência

#### Opção 2: Limpe manualmente a lista ARP

Leia para verificar primeiro suas configurações na Interface gráfica do usuário (GUI) do switch.

# Dispositivos aplicáveis

SF200

SG200

SF300

SG300

SG350X

SG500X

SG500XG

SG550

SG550X

SG550XG

### Versão de software

Aplicável a todas as versões

## Verificar configurações na GUI

Etapa 1. Faça login no switch Cisco inserindo o **nome de usuário** e a **senha**. Clique em **Login**. Por padrão, o nome de usuário e a senha são *cisco,* mas como você está trabalhando em uma rede existente, você deve ter seu próprio nome de usuário e senha. Digite essas credenciais.

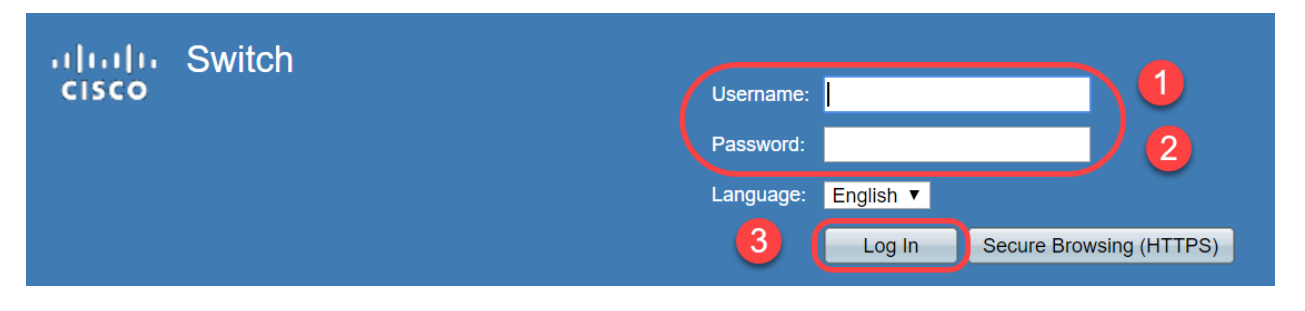

Etapa 2. Navegue até IP Configuration > DHCP Server > Properties e verifique se DHCP

Server Status está Enabled.

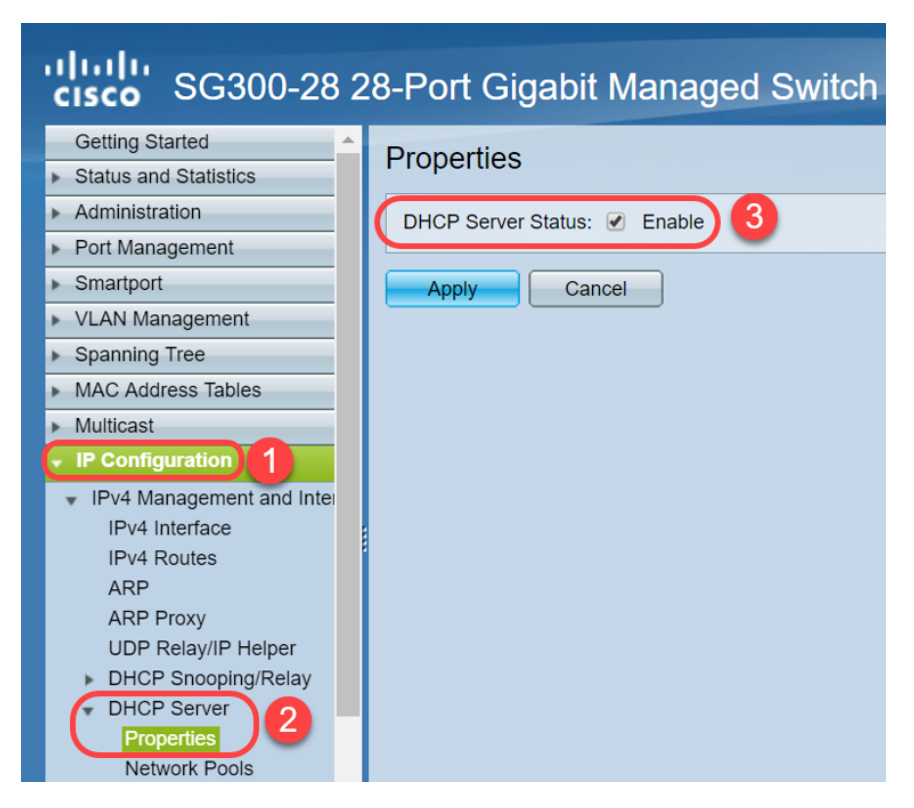

Etapa 3. Navegue até **IP Configuration > DHCP Server > Network Pools**. Em *Network Pool Table*, verifique os detalhes incluindo o *número de endereços alugados*.

| cisco SG300-28 28-Port Gigabit Managed Switch                                                                                                    |                     |               |                    |                  |                |                            |
|----------------------------------------------------------------------------------------------------|---------------------|---------------|--------------------|------------------|----------------|----------------------------|
| Spanning Tree     MAC Address Tables                                                                                                    | Network Pools       |               |                    |                  |                |                            |
| Multicast                                                                                                    | Network Pool Table  | )             |                    |                  |                |                            |
| IP Configuration                                                                                                    | Pool Name           | Network Mask  | Address Pool Start | Address Pool End | Lease Duration | Number of Leased Addresses |
| <ul> <li>IPv4 Management and Inter</li> </ul>                                                                                                    | MyDHCPpool          | 255.255.255.0 | 192.168.1.10       | 192.168.1.253    | 1d 0h 0m       | 0                          |
| <ul> <li>IPv4 Interface</li> <li>IPv4 Routes</li> <li>ARP</li> <li>ARP Proxy</li> <li>UDP Relay/IP Helper</li> <li>DHCP Snooping/Relay</li> <li>DHCP Server</li> <li>Properties</li> <li>Network Pools</li> <li>Static Hosts</li> <li>DHCP Options</li> <li>Address Binding</li> <li>IPv6 Management and Intel</li> <li>Domain Name System</li> </ul> | Add DHCP Server Opt | Edit          | Delete Detai       | S                |                |                            |

**Note:** Neste exemplo, *Número de Endereços Alugados* exibe *zero,* pois não há clientes conectados.

Etapa 4. Navegue até **IP Configuration > DHCP Server > Address Binding** para ver os detalhes do cliente expirado. Por padrão, o tempo de aluguel do DHCP é configurado para um dia. Quando o tempo de concessão expirar para um cliente DHCP e o cliente for desconectado da rede, o switch ainda manterá essa entrada como status *expirado* por um período.

| ··//··//·· SC300-28PE                                | 2 28 | -Port Gia     | ahit DoE+         | Managed Switch       |                          |         |         |
|------------------------------------------------------|------|---------------|-------------------|----------------------|--------------------------|---------|---------|
| <b>CISCO</b> 30300-20FF                              | 20   | -Fort Gig     |                   | Manageu Switch       |                          |         |         |
| Getting Started                                      |      | 192.168.95.12 | Client Identifier | 01.94.bf.2d.f1.81.65 | 2018-Oct-19 00:00:-29324 | Dynamic | Expired |
| <ul> <li>Status and Statistics</li> </ul>            |      | 192.168.95.13 | Client Identifier | 01.14.20.5e.8f.42.0e | 2018-Oct-20 00:00:-34234 | Dynamic | Expired |
| <ul> <li>Administration</li> </ul>                   |      | 192.168.95.14 | Client Identifier | 01.4c.57.ca.5e.15.b6 | 2018-Oct-21 00:00:-27963 | Dynamic | Expired |
| <ul> <li>Port Management</li> </ul>                  |      | 192.168.95.15 | Client Identifier | 01.a0.56.f3.e3.b0.06 | 2018-Oct-20 00:00:-34099 | Dynamic | Expired |
| <ul> <li>Smartport</li> </ul>                        |      | 192.168.95.16 | Client Identifier | 01.f0.db.e2.65.d4.60 | 2018-Oct-20 10:41:30     | Dynamic | Expired |
| <ul> <li>VLAN Management</li> </ul>                  |      | 192.168.95.17 | Client Identifier | 01.b4.f7.a1.c0.c2.20 | 2018-Oct-21 00:00:-45672 | Dynamic | Expired |
| <ul> <li>Spanning Tree</li> </ul>                    |      | 192.168.95.18 | Client Identifier | 01.fc.d8.48.d9.2a.7e | 2018-Oct-21 00:00:-36500 | Dynamic | Expired |
| <ul> <li>MAC Address Tables</li> </ul>               |      | 192.168.95.19 | Client Identifier | 01.54.33.cb.67.1f.69 | 2018-Oct-20 00:00:-45676 | Dynamic | Expired |
| ▶ Multicast                                          |      | 192.168.95.20 | Client Identifier | 01.64.5a.04.b0.83.a6 | 2018-Oct-20 10:04:11     | Dynamic | Expired |
| IP Configuration                                     |      | 192.168.95.21 | Client Identifier | 01.80.ed.2c.9f.95.0b | 2018-Oct-19 09:38:24     | Dynamic | Expired |
|                                                      |      | 192.168.95.22 | Client Identifier | 01.4c.57.ca.46.76.1a | 2018-Oct-20 00:00:-29323 | Dynamic | Expired |
| IPv4 Management and Interface                        |      | 192.168.95.23 | Client Identifier | 01.c4.b3.01.d4.aa.dd | 2018-Oct-19 09:42:03     | Dynamic | Expired |
| IPv4 Routes                                          |      | 192.168.95.24 | Client Identifier | 01.3c.2e.f9.24.ef.7d | 2018-Oct-21 00:00:-30419 | Dynamic | Expired |
| ARP                                                  |      | 192.168.95.25 | Client Identifier | 01.a0.56.f3.cd.7f.4e | 2018-Oct-19 10:15:07     | Dynamic | Expired |
| ARP Proxy                                            |      | 192.168.95.26 | Client Identifier | 01.a0.4e.a7.0c.f6.06 | 2018-Oct-20 00:00:-47162 | Dynamic | Expired |
| DHCP Spooping/Relay                                  |      | 192.168.95.27 | Client Identifier | 01.30.35.ad.bf.37.76 | 2018-Oct-20 00:00:-46586 | Dynamic | Expired |
| DHCP Server                                          |      | 192.168.95.28 | Client Identifier | 01.0c.d7.46.26.bb.0b | 2018-Oct-21 00:00:-26690 | Dynamic | Expired |
| Properties                                           |      | 192.168.95.29 | Client Identifier | 01.14.56.8e.6b.00.85 | 2018-Oct-21 00:00:-31124 | Dynamic | Expired |
| Network Pools                                        |      | 192.168.95.30 | Client Identifier | 01.24.18.1d.31.a5.6e | 2018-Oct-20 00:00:-31676 | Dynamic | Expired |
| Excluded Addresses                                   |      | 192.168.95.31 | Client Identifier | 01.a0.99.9b.45.33.61 | 2018-Oct-21 00:00:-25319 | Dynamic | Expired |
| DHCP Ontions                                         |      | 192.168.95.32 | Client Identifier | 01.f0.d7.aa.7f.af.a0 | 2018-Oct-21 00:00:-44698 | Dynamic | Expired |
| Address Binding                                      |      | 192.168.95.33 | Client Identifier | 01.7c.04.d0.2b.1f.0a | 2018-Oct-21 00:00:-24125 | Dynamic | Expired |
| •                                                    |      | 192.168.95.34 | Client Identifier | 01.3c.f8.62.d9.0a.62 | 2018-Oct-21 00:00:-25297 | Dynamic | Expired |
| IPv6 Management and Interface                        |      | Delete        |                   |                      |                          |         |         |
|                                                      |      |               |                   |                      |                          |         |         |
| © 2010-2014 Cisco Systems, Inc. All Rights Reserved. |      |               |                   |                      |                          |         |         |
|                                                      |      |               |                   |                      |                          |         |         |

Etapa 5. Navegue até **Status and Statistics > TCAM Utilization** e verifique o *Maximum TCAM Entries for IPv4 and Non-IP*. A TCAM (Ternary Content-Addressable Memory) é a memória em um switch que cria e procura tabelas de endereços MAC. Por padrão, o tamanho máximo da tabela ARP é de 128 entradas. Quando o switch está no modo de Camada 3, o tempo limite de ARP é definido como 60000 segundos por padrão também. Quando a tabela ARP atinge sua capacidade máxima, o switch parará de aprender novos endereços MAC até que os endereços MAC inativos (expirados) sejam eliminados.

| SG300-28 28-Port Gigabit Managed Switch       |                           |              |         |              |         |  |
|-----------------------------------------------|---------------------------|--------------|---------|--------------|---------|--|
| Getting Started                               | TCAM Utilization          |              |         |              |         |  |
| System Summary                                | TCAM Resources Table      |              |         |              |         |  |
| Interface                                     | Maximum TCAM Entries for  | IPv4 Routing |         | Non-IP Rules |         |  |
| GVRP                                          | IPv4 and Non-IP           | In Use       | Maximum | In Use       | Maximum |  |
| 802.1x EAP                                    | 128                       | 7            | 128     | 0            | 338     |  |
| ACL<br>TCAM Utilization 2<br>RMON<br>View Log | Routing Resource Manageme | ent          |         |              |         |  |

# Opção 1: Configure o switch para limpar a tabela ARP com mais frequência

Limpar a tabela ARP permitirá que novos clientes DHCP obtenham um endereço IP do pool DHCP. Para fazer isso, você pode reduzir as configurações de tempo limite ARP para 300

segundos do padrão de 60.000 segundos. Isso limpará os endereços MAC expirados da tabela ARP com mais frequência, regularmente.

Etapa 1. Navegue até **IP Configuration > ARP** para verificar se a *saída da entrada ARP padrão* está configurada como 60000 e a opção *Normal Age Out* está habilitada.

| ale ale                                       |                                                                    |  |  |  |
|-----------------------------------------------|--------------------------------------------------------------------|--|--|--|
| <b>GISCO</b> SG300-28 2                       | 8-Port Gigabit Managed Switch                                      |  |  |  |
| Cotting Started                               |                                                                    |  |  |  |
|                                               | ARP                                                                |  |  |  |
| Status and Statistics                         |                                                                    |  |  |  |
| <ul> <li>Administration</li> </ul>            | ARP Entry Age Out: 60000 sec (Range: 1 - 40000000, Default: 60000) |  |  |  |
| <ul> <li>Port Management</li> </ul>           |                                                                    |  |  |  |
| <ul> <li>Smartport</li> </ul>                 | Clear ARP Table Entries: All                                       |  |  |  |
| <ul> <li>VLAN Management</li> </ul>           | Static                                                             |  |  |  |
| <ul> <li>Spanning Tree</li> </ul>             | Normal Age Out                                                     |  |  |  |
| MAC Address Tables                            |                                                                    |  |  |  |
| ▶ Multicast                                   | Apply Cancel                                                       |  |  |  |
| IP Configuration                              |                                                                    |  |  |  |
| <ul> <li>IPv4 Management and Inter</li> </ul> | ARP Table                                                          |  |  |  |
| IPv4 Interface                                | Filter: Interface equals to VLAN 1 V Go Clear Filter               |  |  |  |
| IPv4 Routes                                   | Interface IP Address MAC Address Status                            |  |  |  |
| ARP Proxy                                     | VLAN 1 192.168.1.90 e8:6a:64:65:18:8a Dynamic                      |  |  |  |
| UDP Relay/IP Helper DHCP Snooping/Relay       | Add Edit Delete                                                    |  |  |  |

Etapa 2. Edite o valor **ARP Entry Age Out** para **300** segundos. Deixe o botão de opção **Normal Age Out** selecionado por padrão. Clique em Apply.

| de de                                                                                                    |                                                                                                    |
|----------------------------------------------------------------------------------------------------|----------------------------------------------------------------------------------------------------|
| <b>CISCO</b> SG300-28 2                                                                                                    | 28-Port Gigabit Managed Switch                                                                                                    |
| Getting Started  Status and Statistics  Administration  Port Management                                                                                                    | ARP 1<br>• ARP Entry Age Out: 300 sec (Range: 1 - 40000000, Default: 60000)                                                                                                    |
| <ul> <li>Smartport</li> <li>VLAN Management</li> <li>Spanning Tree</li> <li>MAC Address Tables</li> <li>Multicast</li> </ul>                                                                                                   | Clear ARP Table Entries: All<br>Dynamic<br>Static<br>3<br>Normal Age Out<br>2<br>Apply<br>Cancel                                                                                                    |
| <ul> <li>IP Configuration</li> <li>IPv4 Management and Inter<br/>IPv4 Interface</li> <li>IPv4 Routes</li> <li>ARP</li> <li>ARP Proxy</li> <li>UDP Relay/IP Helper</li> <li>DHCP Snooping/Relay</li> <li>DHCP Server</li> </ul> | ARP Table         Filter:       Interface equals to VLAN 1 • Go Clear Filter         Interface       IP Address       MAC Address       Status         VLAN 1       192.168.1.90       e8:6a:64:65:18:8a       Dynamic |
|                                                                                                    | Add Edit Delete                                                                                                    |

Etapa 3. Selecione **Copiar/Salvar configuração** para salvar a configuração atual na configuração de inicialização. Isso garante que a configuração permaneça após uma reinicialização ou reinicialização do switch.

| cisco SG300-28 2                                                                                                    | 28-Port Gigabit Managed Switch                                                                                                    |
|----------------------------------------------------------------------------------------------------|----------------------------------------------------------------------------------------------------|
| Getting Started   Status and Statistics  Administration  Port Management  Smartert                                                                                                    | ARP Success. To permanently save the configuration, go to the Copy/Save Configuration page or click the Save icon.                                                                                                    |
| VLAN Management     Spanning Tree     MAC Address Tables     Multicast     IP Configuration                                                                                                    | <ul> <li>ARP Entry Age Out:</li> <li>300 sec (Range: 1 - 40000000, Default: 60000)</li> <li>Clear ARP Table Entries:</li> <li>All</li> <li>Dynamic</li> <li>Static</li> <li>Normal Age Out</li> </ul>                                                                        |
| <ul> <li>IPv4 Management and Inter<br/>IPv4 Interface</li> <li>IPv4 Routes</li> <li>ARP</li> <li>ARP Proxy</li> <li>UDP Relay/IP Helper</li> <li>DHCP Snooping/Relay</li> <li>DHCP Server</li> <li>Properties</li> <li>Network Pools</li> </ul> | Apply       Cancel         ARP Table         Filter:       Interface equals to VLAN 1 V Go Clear Filter         Interface       IP Address         MAC Address       Status         VLAN 1       192.168.1.90         e8:6a:64:65:18:8a       Dynamic         Add       Edit |

Etapa 4. *Em Source File Name*, verifique se **Running configuration** está selecionado. Em *Destination File Name*, verifique se **Startup configuration** está selecionado. Clique em Apply.

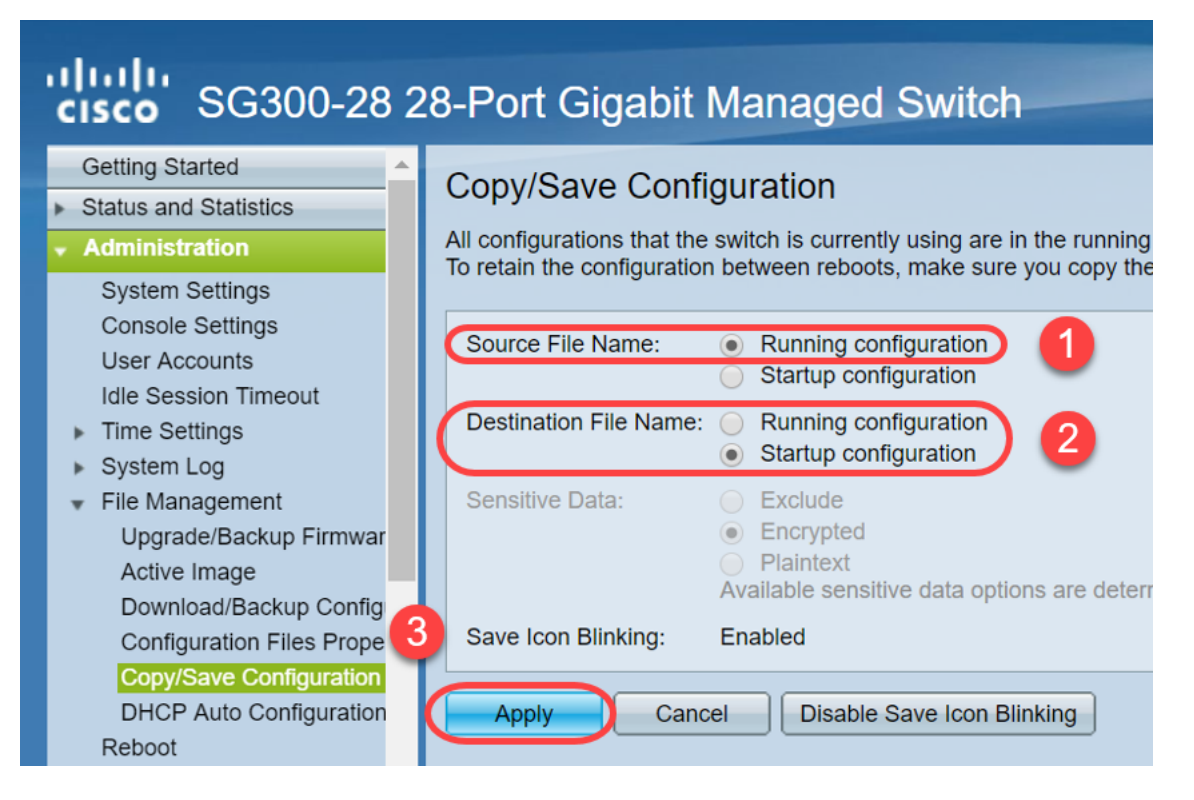

Etapa 5. Essa janela pop-up será exibida. Clique em **OK** para aplicar as novas configurações no switch.

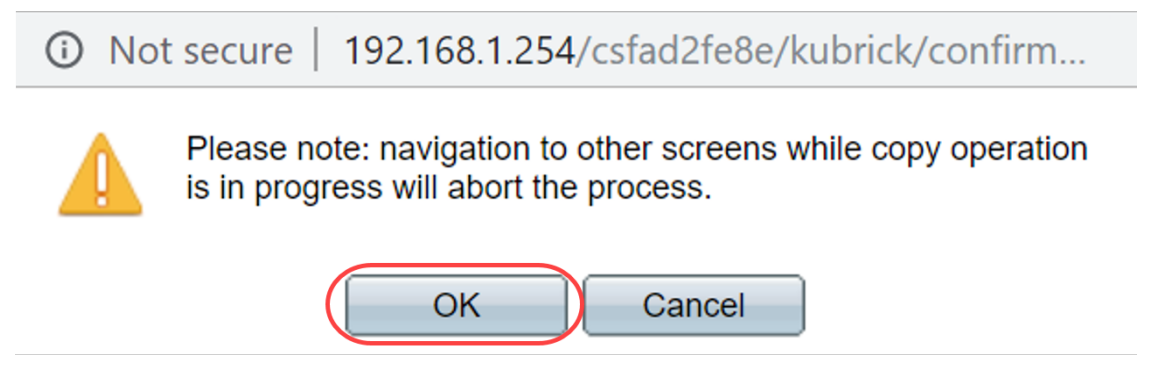

# Opção 2: Limpe manualmente a lista ARP

Uma segunda opção é limpar manualmente a lista para dar espaço para que outros clientes obtenham um endereço IP. Esta ação não configurará a limpeza ARP futura, pois é uma operação manual. Esse processo pode ser repetido sempre que necessário.

Etapa 1. Navegue até **IP Configuration > ARP**. Em *Limpar entradas da tabela ARP*, selecione o tipo de entradas ARP a serem removidas do sistema.

Todos — Exclui imediatamente todos os endereços estáticos e dinâmicos.

Dinâmico — Exclui todos os endereços dinâmicos imediatamente.

Estático — Exclui todos os endereços estáticos imediatamente.

**Normal Age Out** — Exclui endereços dinâmicos com base no tempo de saída de entrada ARP configurado.

Note: Neste exemplo, All está selecionado.

Clique em Apply. As configurações globais ARP são gravadas temporariamente no arquivo de configuração atual.

| cisco SG300-28 28-Port Gigabit Managed Switch |                                                                 |  |  |  |  |
|-----------------------------------------------|-----------------------------------------------------------------|--|--|--|--|
| Getting Started                               |                                                                 |  |  |  |  |
| <ul> <li>Status and Statistics</li> </ul>     |                                                                 |  |  |  |  |
| <ul> <li>Administration</li> </ul>            | ARP Entry Age Out: 300 sec (Range: 1 - 40000000 Default: 60000) |  |  |  |  |
| <ul> <li>Port Management</li> </ul>           |                                                                 |  |  |  |  |
| <ul> <li>Smartport</li> </ul>                 | Clear ARP Table Entries:  All                                   |  |  |  |  |
| <ul> <li>VLAN Management</li> </ul>           | Static 3                                                        |  |  |  |  |
| <ul> <li>Spanning Tree</li> </ul>             | Normal Age Out                                                  |  |  |  |  |
| MAC Address Tables                            |                                                                 |  |  |  |  |
| Multicast                                     | Apply Cancel                                                    |  |  |  |  |
| IP Configuration                              | 4                                                               |  |  |  |  |
| <ul> <li>IPv4 Management and Inter</li> </ul> | ARP Table                                                       |  |  |  |  |
| IPv4 Interface                                | Filter: Interface equals to VLAN 1 V Go Clear Filter            |  |  |  |  |
| IPv4 Routes                                   | Interface IP Address MAC Address Status                         |  |  |  |  |

Etapa 2. Para salvar permanentemente a configuração, clique no ícone **Copiar/Salvar** configuração ou no ícone Salvar piscando.

| SG300-28 28-Port Gigabit Managed Switch                                        |                                                                                                    |  |  |  |
|--------------------------------------------------------------------------------|----------------------------------------------------------------------------------------------------|--|--|--|
| <ul> <li>Status and Statistics</li> </ul>                                      | ARP                                                                                                    |  |  |  |
| <ul> <li>Administration</li> </ul>                                             |                                                                                                    |  |  |  |
| <ul> <li>Port Management</li> </ul>                                            | Success To permanently save the configuration, go to the Conv/Save Configuration page or click the Save icor |  |  |  |
| <ul> <li>Smartport</li> </ul>                                                  |                                                                                                    |  |  |  |
| <ul> <li>VLAN Management</li> </ul>                                            |                                                                                                    |  |  |  |
| <ul> <li>Spanning Tree</li> </ul>                                              | ARP Entry Age Out:         300         sec (Range: 1 - 40000000, Default: 60000)                             |  |  |  |
| MAC Address Tables                                                             | Clear ARP Table Entries: 😑 All                                                                               |  |  |  |
| <ul> <li>Multicast</li> </ul>                                                  |                                                                                                    |  |  |  |
| ✓ IP Configuration                                                             | Static     Normal Age Out                                                                                    |  |  |  |
| IPv4 Management and Inter<br>IPv4 Interface<br>IPv4 Routes<br>ARP<br>ARP Proxy | Apply Cancel ARP Table                                                                                       |  |  |  |

Etapa 3. Você será redirecionado para a página *Copiar/salvar configuração*. Verifique se Nome do arquivo de origem está selecionado como **Configuração em execução** e *Nome do arquivo de destino* está selecionado como **Configuração de inicialização**, clique em **Aplicar**.

| <ul> <li>Status and Statistics</li> <li>Administration</li> <li>System Settings         Console Settings         User Accounts         Idle Session Timeout         Time Settings         System Log         File Management         Upgrade/Backup Firmwar         Active Image         Download/Backup Config         Configuration Files Prope         Coov/Save Configuration</li> <li>Save Icon Blinking: Enabled</li> </ul> | SG300-28 28-Port Gigabit Managed Switch                                                                                                    |                                                                                                    |  |  |  |  |
|----------------------------------------------------------------------------------------------------|----------------------------------------------------------------------------------------------------|----------------------------------------------------------------------------------------------------|--|--|--|--|
| DHCP Auto Configuration<br>Reboot Apply Cancel Disable Save Icon Blinking                                                                                                    | <ul> <li>Status and Statistics</li> <li>Administration         <ul> <li>System Settings</li> <li>Console Settings</li> <li>User Accounts</li> <li>Idle Session Timeout</li> <li>Time Settings</li> <li>System Log</li> <li>File Management</li> <li>Upgrade/Backup Firmwar</li> <li>Active Image</li> <li>Download/Backup Config</li> <li>Configuration Files Prope</li> <li>Copy/Save Configuration</li> <li>DHCP Auto Configuration</li> </ul> </li> </ul> | Copy/Save Configuration         All configurations that the switch is currently using are in the running to retain the configuration between reboots, make sure you copy of the configuration between reboots, make sure you copy of the configuration.         Source File Name:       Running configuration       1         Destination File Name:       Running configuration       2         Sensitive Data:       Exclude       1         Source File Name:       Exclude       1         Plaintext       Available sensitive data options are deteed         Save Icon Blinking:       Enabled |  |  |  |  |

Etapa 4. Essa janela pop-up será exibida. Clique em **OK** para aplicar as novas configurações no switch.

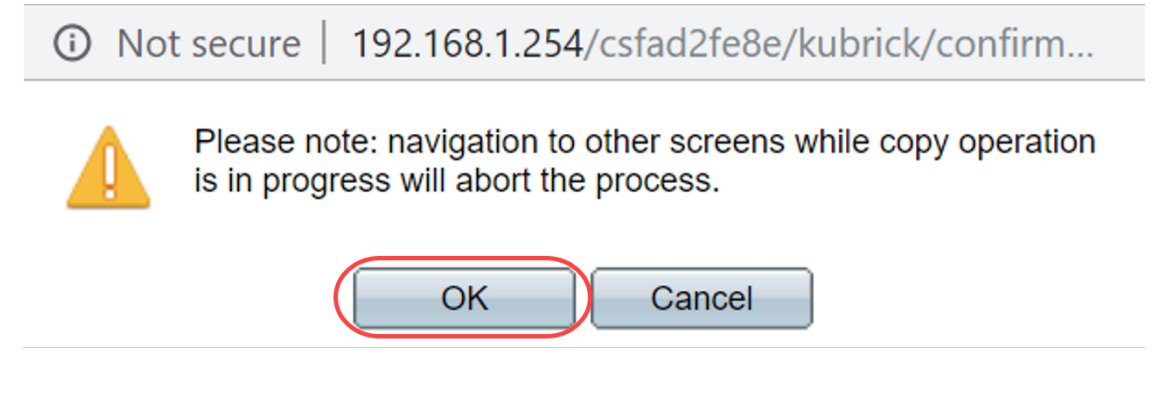

# Conclusão

Agora você concluiu a configuração da tabela ARP para limpar mais frequentemente ou limpar manualmente a lista ARP.

Exibir um vídeo relacionado a este artigo...

Clique aqui para ver outras palestras técnicas da Cisco